# IDO-EVB3588-V1C Debian系统使用手册

1. 硬件资源概况

1.1 主板照片

- 1.2 硬件资源及设备节点
- 2.硬件接口使用说明
  - 2.1 调试
    - 2.1.1 串口调试
    - 2.1.2 ADB 调试
  - 2.2 串口

2.3 USB

2.3.1 电源控制

2.4 SD

2.5 以太网网口

2.5.1 查看IP地址

2.5.2 设置临时IP地址

2.5.3 设置永久静态IP地址

2.6 WiFi

2.6.1 连接WiFi热点

2.7 蓝牙

2.7.1 查看蓝牙控制器

2.7.2 连接蓝牙设备

2.8 指示灯

2.9 按键

2.10 4G/5G

2.11 NGFF/NVME

2.12 音频

2.12.1 扬声器

2.12.2 耳机/Line Out

2.12.3 MIC

2.12.4 Line In

2.13 RTC

2.14 IR

2.15 摄像头

2.15.1 测试

2.16 FAN

2.17 HDMIRX

3、系统的使用

3.1 设置永不休眠

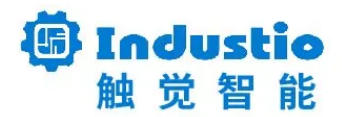

# IDO-EVB3588-V1C

# Debian系统使用说明

深圳触觉智能科技有限公司

www.industio.cn

### 文档修订历史

| 版本   | 修订内容                                       | 修订  | 审核 | 日期             |
|------|--------------------------------------------|-----|----|----------------|
| V1.0 | 创建文档                                       | 谭文学 |    | 2023/04/2<br>0 |
| V1.1 | 新增USB、SD、以太网、WiFi、蓝牙                       | 谭文学 |    | 2023/04/25     |
| V1.2 | 新增指示灯、按键、4G/5G、NGFF/NVME、音<br>频、RTC、IR、FAN | 谭文学 |    | 2023/04/26     |
|      | 文档验证                                       | 何伟聪 |    | 2023/05/10     |
| V1.3 | 修改IDO-EVB3588-V1为IDO-EVB3588-V1B           | 谭文学 |    | 2023/05/11     |
| V1.4 | 增加HDMIRX接口测试方法;                            | 谭文学 |    | 2023/11/07     |
|      |                                            |     |    |                |
|      |                                            |     |    |                |
|      |                                            |     |    |                |
|      |                                            |     |    |                |

# 1. 硬件资源概况

# 1.1 主板照片

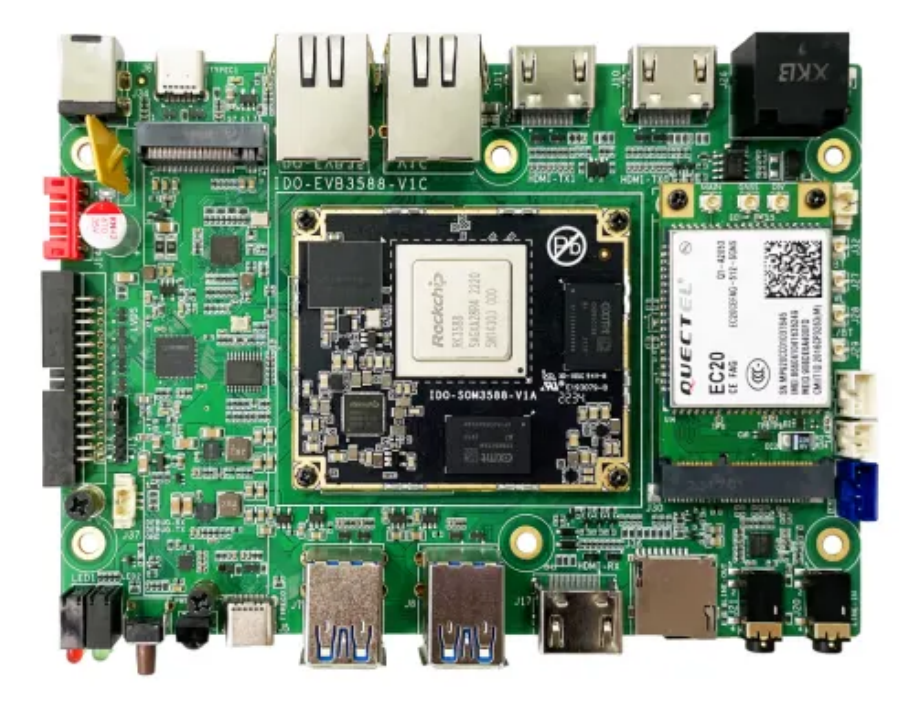

### 图1. IDO-EVB3588-V1正面接口图

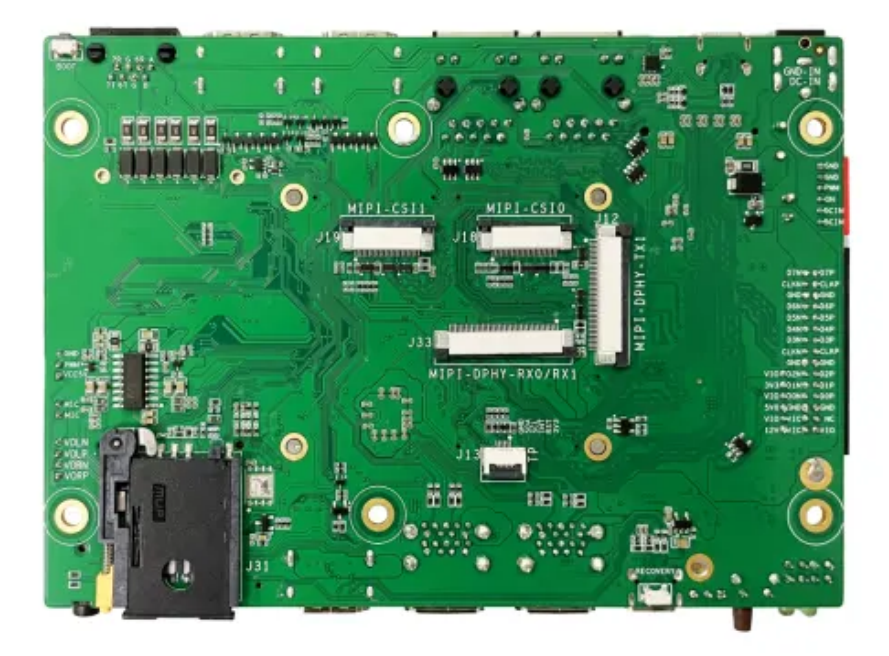

图2. IDO-EVB3588-V1背面接口图

# 1.2 硬件资源及设备节点

| 序号 | 名称   | 描述             | 设备节点 |
|----|------|----------------|------|
| 1  | 内核版本 | Linux 5.10.110 |      |
| 2  | 系统版本 | Debian 11.6    |      |
| 3  | 内存   | LPDDR4, 8GB    |      |
| 4  | 存储   | eMMC, 64GB     |      |
| 5  | 供电   | 默认12V/2A供电     |      |

| 6  | 显示       | 1x HDMI2.1接口,支持(8K/60fps或<br>4K/120fps)输出 |             |
|----|----------|-------------------------------------------|-------------|
|    |          | 1x HDMI2.0接口,支持4K/60fps输出                 |             |
|    |          | 1x MIPI DSI接口,支持4k@60fps输出                |             |
|    |          | 1x 双LVDS接口,支持<br>1920x1080@60fps输出        |             |
| 7  | USB OTG  |                                           |             |
| 8  | USB HOST | USB3.0 HOST(Type–A) X 4<br>TYPEC3.0 X 3   |             |
| 9  | TF Card  | TF Card x 1                               |             |
| 10 | 以太网      | 千兆以太网 × 2                                 | eth0、eth1   |
| 11 | WIFI/BT  | 6222B-SRB(欧智通),RTL8852BS                  | wlan0 、hci0 |
| 12 | 扬声器      |                                           |             |
| 13 | 耳机       | 3.5mm 美标                                  |             |
| 14 | IINE_IN  | 3.5mm 美标                                  |             |
| 15 | Camera   | IMX415 X 2                                |             |
| 16 | 串口       | RS232 x 2<br>RS485 x 1                    |             |
| 17 | 调试串口     | TTL x 1                                   |             |
| 18 | RTC      | HYM8563S                                  |             |
| 19 | LED      | 电源指示灯 X 1<br>系统运行呼吸灯 X 1<br>自定义指示灯 x2     |             |
| 20 | 4G       | EC20                                      |             |
| 21 | 按键       | Recovery按键、Boot按键、Power-on<br>按键、Reset按键  |             |
| 22 | PWM      | x1                                        |             |
| 23 | MIC      |                                           |             |

| 24 | HDMI–IN      | 支持4K/60fps, HDCP2.3 |  |
|----|--------------|---------------------|--|
| 25 | MIPI_DPHY_RX |                     |  |

# 2.硬件接口使用说明

2.1 调试

### 2.1.1 串口调试

调试串口位于J37,电平类型为TTL电平,通信参数为15000008N1。

默认以root用户登录,没有登录密码。

### 2.1.2 ADB 调试

ADB调试端口位于J5(TYPEC-0,与烧录端口一致)。

| 7                             | \ 11 1 1 1                                        |               |                   |        |          |  |  |  |
|-------------------------------|---------------------------------------------------|---------------|-------------------|--------|----------|--|--|--|
| L: M1                         | Z:\misc/adb_shell                                 |               |                   |        |          |  |  |  |
| L1520                         | $\square 22004 \text{broot} @linaro-alin: / # ls$ |               |                   |        |          |  |  |  |
|                               |                                                   | 10 allp./# 15 |                   |        |          |  |  |  |
| ls                            |                                                   |               |                   |        |          |  |  |  |
| bin                           | home                                              | oem           | run               | srv    | userdata |  |  |  |
| boot                          | lib                                               | opt           | sbin              | sys    | usr      |  |  |  |
| data                          | lost+found                                        | proc          | sdcard            | system | var      |  |  |  |
| dev                           | media                                             | rockchip-test | sha256sum. README | tmp    | vendor   |  |  |  |
| etc                           | etc mnt root sha256sum.txt udisk                  |               |                   |        |          |  |  |  |
| □[?2004hroot@linaro-alip:/# _ |                                                   |               |                   |        |          |  |  |  |

# 2.2 串口

主板共配置3路串口(不包括调试串口),其中2路RS232,一路RS485。3路串口均位于J26。

| 编号 | 设备节点       | 类型    |
|----|------------|-------|
| 1  | /dev/ttyS4 | RS485 |
| 2  | /dev/ttyS6 | RS232 |
| 3  | /dev/ttyS7 | RS232 |

使用microcom可以进行收发测试:

```
Shell
1 root@linaro-alip:~# microcom -s 115200 -p /dev/ttyS4
2 [ 754.636312] of_dma_request_slave_channel: dma-names property of node '/s
erial@fdd50000' missing or empty
3 [ 754.636443] ttyS4 - failed to request DMA, use interrupt mode
4 connected to /dev/ttyS4
5 Escape character: Ctrl-\
6 Type the escape character to get to the prompt.
```

## 2.3 USB

主板共配置4路USB接口,均为USB3.0,这里以USB1、USB2、USB3和USB4标记。

| 编号   | 位置    |
|------|-------|
| USB1 | J7, 上 |
| USB2 | J8, 下 |
| USB3 | J8, 上 |
| USB4 | J7, 下 |

### 2.3.1 电源控制

主板默认开启4路USB电源,同时提供方法控制USB电源开启或关闭。

| 编号   | 控制节点                                     |
|------|------------------------------------------|
| USB1 | /sys/class/leds/usb_host1_pwr/brightness |
| USB2 | /sys/class/leds/usb_host2_pwr/brightness |
| USB3 | /sys/class/leds/usb_host3_pwr/brightness |
| USB4 | /sys/class/leds/usb_host4_pwr/brightness |

以USB1为例(其他USB类似):

```
Shell
```

```
1 //关闭USB1的电源
2 root@linaro-alip:~# echo 0 > /sys/class/leds/usb_host1_pwr/brightness
3
4 //开启USB1的电源
5 root@linaro-alip:~# echo 255 > /sys/class/leds/usb_host1_pwr/brightness
```

## 2.4 SD

•

主板配置一路SD接口,位于J36。

# 2.5 以太网网口

主板配置2路1000M以太网接口,位于J24和J25,系统中对应的网络节点为enP4p65s0(J25)和 eth1(J24)。

## 2.5.1 查看IP地址

```
root@linaro-alip:~# ifconfig enP4p65s0
 1
 2
     enP4p65s0: flags=4163<UP,BR0ADCAST,RUNNING,MULTICAST> mtu 1500
 3
             inet 192.168.1.149 netmask 255.255.255.0 broadcast 192.168.1.255
 4
             inet6 fe80::1840:cd30:4000:e037 prefixlen 64 scopeid 0x20<link>
 5
            ether e2:49:6c:fe:b2:24 txqueuelen 1000 (Ethernet)
 6
            RX packets 51 bytes 5804 (5.6 KiB)
7
            RX errors 0 dropped 0 overruns 0 frame 0
            TX packets 60 bytes 5895 (5.7 KiB)
 8
9
            TX errors 0 dropped 0 overruns 0 carrier 0 collisions 0
10
            device interrupt 156 base 0xd000
11
     root@linaro-alip:~# ifconfig eth1
12
13
     eth1: flags=4163<UP, BROADCAST, RUNNING, MULTICAST> mtu 1500
             inet 192.168.1.196 netmask 255.255.255.0 broadcast 192.168.1.255
14
15
             inet6 fe80::e2e2:9f57:888f:4751 prefixlen 64 scopeid 0x20<link>
            ether 06:b5:10:7d:dc:2b txqueuelen 1000 (Ethernet)
16
17
            RX packets 4 bytes 815 (815.0 B)
18
            RX errors 0 dropped 0 overruns 0 frame 0
            TX packets 11 bytes 1693 (1.6 KiB)
19
20
            TX errors 0 dropped 0 overruns 0 carrier 0 collisions 0
21
            device interrupt 85
```

### 2.5.2 设置临时IP地址

root@linaro-alip:~# ifconfig enP4p65s0 192.168.1.100
 root@linaro-alip:~# ifconfig eth1 192.168.0.10

### 2.5.3 设置永久静态IP地址

修改/etc/network/interfaces:

```
Shell
```

```
# interfaces(5) file used by ifup(8) and ifdown(8)
 1
    # Include files from /etc/network/interfaces.d:
 2
 3
     source /etc/network/interfaces.d/*
4
5
    auto enP4p65s0
 6
             iface enP4p65s0 inet static
7
             address 192.168.0.123
             netmask 255.255.255.0
8
             gateway 192.168.0.1
9
             nameserver 192.168.0.1
10
11
12
    auto eth1
             iface eth1 inet static
13
             address 192.168.1.123
14
15
             netmask 255.255.255.0
             gateway 192.168.1.1
16
             nameserver 192.168.1.1
17
```

立即生效:

| • |                              | Shell |
|---|------------------------------|-------|
| 1 | systemctl restart networking |       |

设备断电重启,此静态IP设置仍然生效。

## 2.6 WiFi

主板配置一路2.4G/5G双频wifi,型号为RTL8852BS。

系统启动会默认打开WiFi,对应的网络节点为wlan0:

```
1
    root@linaro-alip:~# ifconfig wlan0
2
   wlan0: flags=4099<UP,BROADCAST,MULTICAST> mtu 1500
           ether 10:bb:f3:55:cf:24 txqueuelen 1000 (Ethernet)
3
4
           RX packets 0 bytes 0 (0.0 B)
5
           RX errors 0 dropped 0 overruns 0 frame 0
           TX packets 0 bytes 0 (0.0 B)
6
7
           TX errors 0 dropped 0 overruns 0 carrier 0 collisions 0
8
9
    root@linaro-alip:~#
```

## 2.6.1 连接WiFi热点

连接热点可以在桌面上操作,也可以使用命令行操作。

#### 在桌面上操作

点击桌面右上角的网络按钮,弹出的列表中选择要连接的热点:

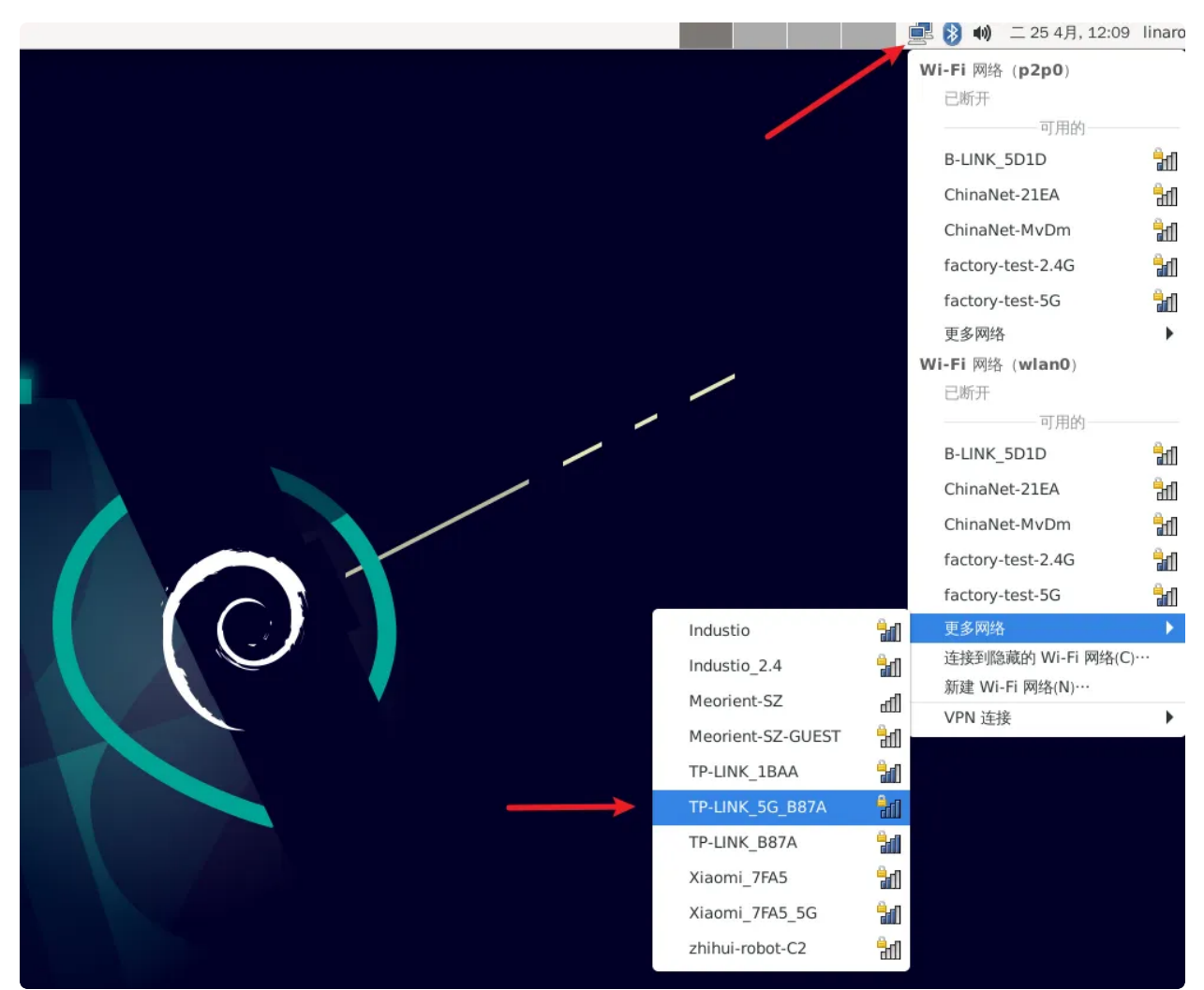

弹出密码输入框,使用键盘输入密码(如果没有接键盘,可以使用软键盘Onboard):

| 素 別有应用柱序 =  | ○ 需要 Wi-Fi 网络认证           |                                        |  |
|-------------|---------------------------|----------------------------------------|--|
| 🔍 运行程序      |                           |                                        |  |
| >_ 终端模拟器    |                           |                                        |  |
| 📄 文件管理器     |                           |                                        |  |
| 应 邮件阅读器     |                           |                                        |  |
| 🕢 网络浏览器     |                           |                                        |  |
| 1299 设置 ▶   |                           |                                        |  |
| 營办公 ▶       |                           |                                        |  |
| る媒体 ▶       |                           |                                        |  |
| 📸 附件 🕨 🕨    | ▲ 截图                      |                                        |  |
| 🕥 互联网 🔹 🕨   | ₽ 批量重命名                   |                                        |  |
| ◎系统 ▶       | ■ 文件                      |                                        |  |
| ★ 关于 Xfce   | 🔍 应用程序查找器                 |                                        |  |
| <b>⑥</b> 注销 | LightDM 桌面管理器 (GTK+界面) 设置 |                                        |  |
|             | B Onboard                 |                                        |  |
|             | 🝔 Onboard 设置              |                                        |  |
|             | 구 Thunar 文件管理器            |                                        |  |
|             | 篠 Vim                     |                                        |  |
|             |                           |                                        |  |
|             |                           | WI-FI 网络要求认证                           |  |
|             |                           | 访问 Wi-Fi 网络 TP-LINK_5G_B87A 需要密码或加密密钥。 |  |
|             |                           |                                        |  |
|             |                           |                                        |  |
|             |                           | Wi-Fi 适配器(a) wlan0 🗸                   |  |
|             |                           | Wi-Fi 适配器(a) wlan0                     |  |
|             |                           | Wi-Fi 适配器(a) wlan0                     |  |
|             |                           | Wi-Fi 适配器(a) wlan0                     |  |
|             |                           | Wi-Fi 适配器(a) wlan0                     |  |
|             |                           | Wi-Fi 适配器(a) wlan0                     |  |
|             |                           | Wi-Fi 适配器(a) wlan0                     |  |
|             |                           | Wi-Fi 适配器(a) wlan0                     |  |
|             |                           | Wi-Fi 适配器(a) wlan0                     |  |

输入密码后,点击连接按钮连接热点:

|      |     |        |               |                           |                        |                     |             |       |       |      |               |                         |              |     | / ' |  |  |
|------|-----|--------|---------------|---------------------------|------------------------|---------------------|-------------|-------|-------|------|---------------|-------------------------|--------------|-----|-----|--|--|
|      | -   |        |               | 1                         | 喓 Wi-I                 | Fi 网络               | 私认证         |       |       |      | ^ _           | ×                       |              |     |     |  |  |
|      | e   |        | <b>W</b><br>访 | <b>Vi-Fi 网</b><br>前 Wi-Fi | <b>9络要</b> 3<br>i 网络 T | <b>求认i</b><br>P-LIN | ĨE<br>IK_5G | _B87A | 需要密码  | 马或加密 | 密钥。           |                         |              |     |     |  |  |
|      | Wi- | Fi 适配器 | i(a)          | wlan0                     |                        |                     |             |       |       |      | •             |                         |              |     |     |  |  |
|      |     | 密码     | β(P)          | ••••                      | ••••                   |                     |             |       |       |      | ÷             |                         |              |     |     |  |  |
|      |     |        | C             | 显示密                       | 码(W)                   |                     |             |       |       |      |               |                         |              |     |     |  |  |
|      |     |        |               |                           |                        |                     |             | 取消    | (C)   | Ĕ    | 接(0)          |                         |              |     |     |  |  |
|      | 1 2 | 3      | 4             | 5                         | 6                      | 7                   | 1           | 3 9   | 0     | -    | =             | $\overline{\mathbf{X}}$ | $\mathbf{X}$ | ×   |     |  |  |
|      | q   | w      | е             | r                         | t                      | y                   | u           | i     | 0     | р    | [             | ]                       | 4.1          | D ∯ |     |  |  |
| Ŷ    | a   | s      | d             | f                         | g                      | h                   | j           | k     | 1     | ;    | •             | $\backslash$            | Û            | Abc |     |  |  |
| Û    | <   | z      | х             | С                         | v                      | b                   | n           | m     | ,     |      | / 1           | )                       |              | 123 |     |  |  |
| Ctrl | Win | Alt    |               |                           |                        |                     |             |       | Alt G | r ←  | $\rightarrow$ | Î                       | Ļ            | =   |     |  |  |
|      |     |        |               |                           | de                     | bi                  | a           | n     |       |      |               |                         |              |     |     |  |  |

通过再次点击桌面右上角网络按钮确认是否连接成功:

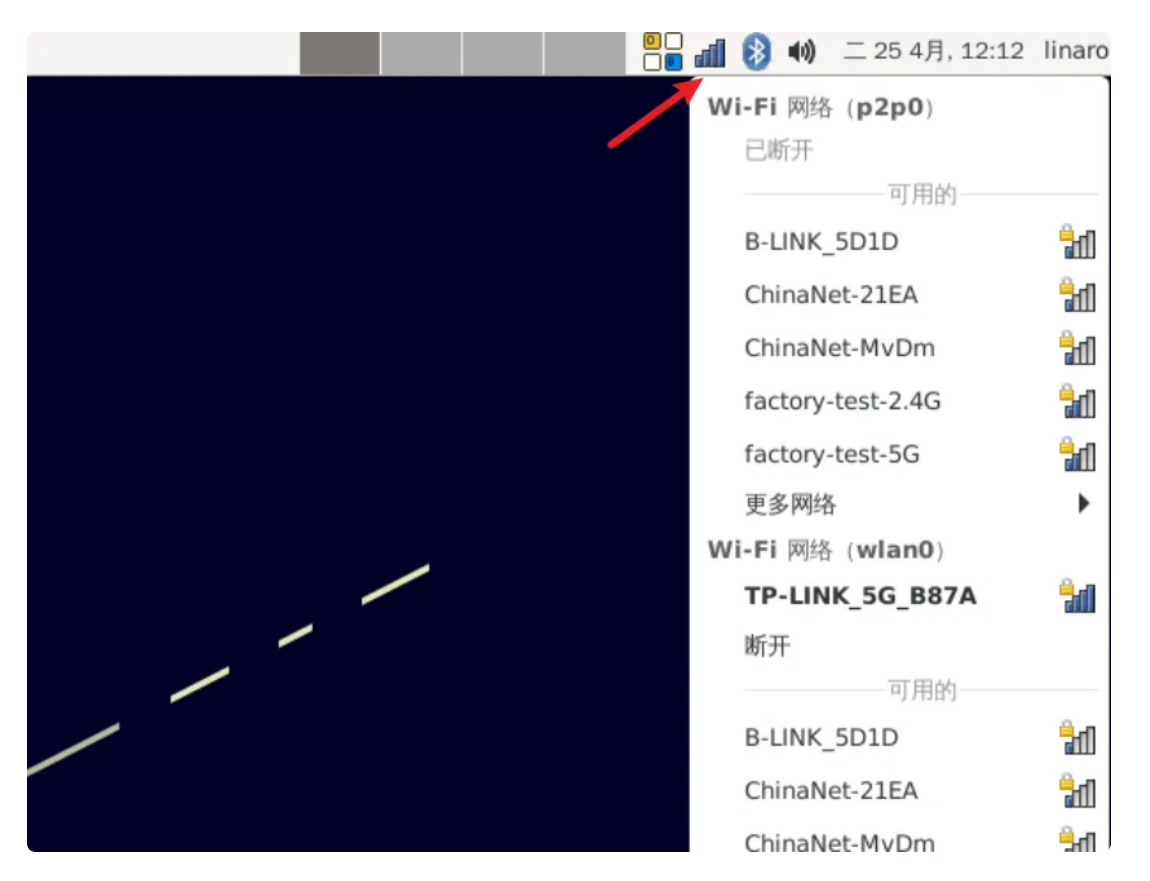

或者通过ifconfig 命令查看wlan0的IP地址确认:

|   | • | Shell                                                                                                  |
|---|---|----------------------------------------------------------------------------------------------------|
|   | 1 | <pre>root@linaro-alip:~# ifconfig wlan0</pre>                                                          |
|   | 2 | wlan0: <pre>flags=4163<up,broadcast,running,multicast> mtu 1500</up,broadcast,running,multicast></pre> |
|   | 3 | inet 192.168.1.169 netmask 255.255.255.0 broadcast 192.168.1.255                                       |
| 4 | 4 | <pre>inet6 fe80::29fd:b151:6f76:1e95 prefixlen 64 scopeid 0x20<link/></pre>                            |
| ļ | 5 | ether 10:bb:f3:55:cf:24 txqueuelen 1000 (Ethernet)                                                     |
| ( | ô | RX packets 0 bytes 2608 (2.5 KiB)                                                                      |
| - | 7 | RX errors 0 dropped 0 overruns 0 frame 0                                                               |
| 8 | 8 | TX packets 28 bytes 2761 (2.6 KiB)                                                                     |
| ( | 9 | TX errors 0 dropped 0 overruns 0 carrier 0 collisions 0                                                |
| 1 | 0 |                                                                                                    |

### 使用命令行操作

命令行可以使用nmcli工具连接wifi热点。

```
    root@linaro-alip:~# nmcli dev wifi connect TP-LINK_B87A password 12345678
    [ 1775.457756] IPv6: ADDRCONF(NETDEV_CHANGE): wlan0: link becomes ready
    成功用 "wlan00d0e9d4a-1c1e-4a18-a33f-f3ff49e6b63c" 激活了设备 ""。
```

查看wlan0的IP地址,确认连接成功:

```
Shell
```

| 1 | <pre>root@linaro-alip:~# ifconfig wlan0</pre>                                                          |
|---|----------------------------------------------------------------------------------------------------|
| 2 | <pre>wlan0: flags=4163<up,broadcast,running,multicast> mtu 1500</up,broadcast,running,multicast></pre> |
| 3 | inet 192.168.1.169 netmask 255.255.255.0 broadcast 192.168.1.255                                       |
| 4 | inet6 fe80::29fd:b151:6f76:1e95                                                                        |
| 5 | ether 10:bb:f3:55:cf:24 txqueuelen 1000 (Ethernet)                                                     |
| 6 | RX packets 0 bytes 2608 (2.5 KiB)                                                                      |
| 7 | RX errors 0 dropped 0 overruns 0 frame 0                                                               |
| 8 | TX packets 28 bytes 2761 (2.6 KiB)                                                                     |
| 9 | TX errors 0 dropped 0 overruns 0 carrier 0 collisions 0                                                |
|   |                                                                                                    |

## 2.7 蓝牙

主板配置1路蓝牙模块(型号为RTL8852BS)。

## 2.7.1 查看蓝牙控制器

| • | Shell                                                         |
|---|---------------------------------------------------------------|
| 1 | <pre>root@linaro-alip:~# hciconfig</pre>                      |
| 2 | hci0: Type: Primary Bus: UART                                 |
| 3 | BD Address: 10:BB:F3:56:44:54 ACL MTU: 1021:6 SC0 MTU: 255:12 |
| 4 | UP RUNNING                                                    |
| 5 | RX bytes:1862 acl:0 sco:0 events:65 errors:0                  |
| 6 | TX bytes:10206 acl:0 sco:0 commands:302 errors:0              |
| 7 |                                                               |
| 8 | root@linaro-alip:~#                                           |

## 2.7.2 连接蓝牙设备

连接蓝牙设备可以在桌面上操作,也可以使用命令行操作。

### 在桌面上操作

系统开机默认会打开蓝牙,点击桌面右上角的蓝牙按钮,然后点击"设备":

|   | 🖬 🚯 🖬      | ) 二 25 4月, 12:13 linard |
|---|------------|-------------------------|
|   | 8          | 关闭蓝牙(O)                 |
|   | 9          | 设置新设备(S)…               |
|   |            | 向设备发送文件:(F)…            |
|   | E          | ) 最近连接:(C)…             |
|   | <br>*      | 设备(D)…                  |
|   | Ð          | 适配器(T)…                 |
|   | Pao<br>Pao | ]本地服务(L)…               |
|   |            | • 插件(P)                 |
|   | <b></b>    | 帮助 (H)                  |
|   |            | Exit                    |
| / |            |                         |
|   |            |                         |
|   |            |                         |
|   |            |                         |
|   |            |                         |

弹出询问是否启动蓝牙,选择"Yes":

| 自动启用蓝牙吗? |
|----------|
| Yes A    |

继续点击"查找"按钮,扫描附件的蓝牙设备:

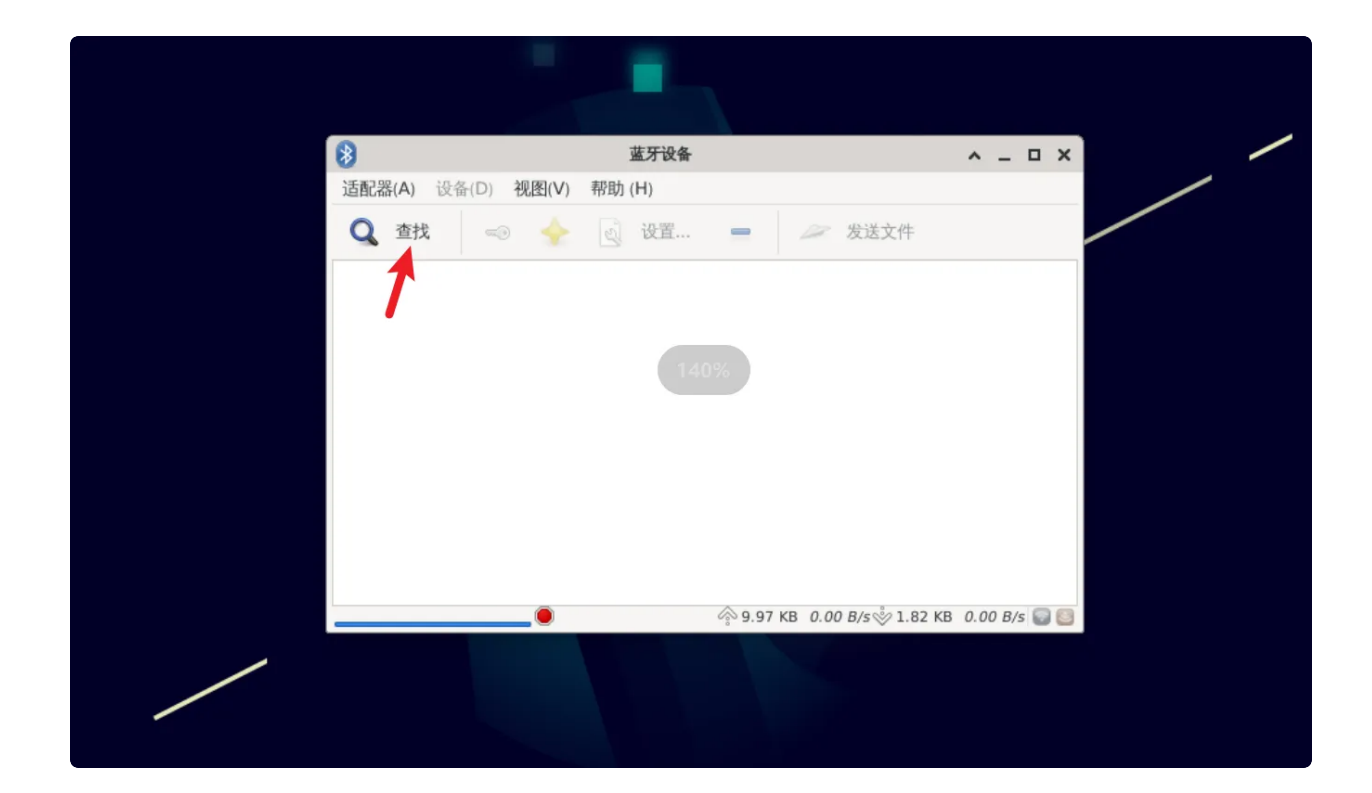

### 使用命令行操作

扫描蓝牙设备:

| •      |                                                                                      | Shell |
|--------|--------------------------------------------------------------------------------------|-------|
| 1<br>2 | <pre>root@linaro-alip:~# hciconfig hci0 iscan root@linaro-alip:~# bluetoothctl</pre> |       |
| 3 📼    | [bluetooth]# scan on                                                                 |       |

配对蓝牙设备:

| ▼                                                                                       | Shell |
|-----------------------------------------------------------------------------------------|-------|
| <pre>1 [bluetooth]# trust 7C:C1:80:09:DD:6C 2 [bluetooth]# pair 7C:C1:80:09:DD:6C</pre> |       |

#### 退出:

| •                     | Shell |
|-----------------------|-------|
| 1 - [cainiaocl]# exit |       |

# 2.8 指示灯

#### 主板共配置4个LED指示灯,各个指示灯详细信息见下表:

| 编号 | 位置      | 颜色 | 说明                     |
|----|---------|----|------------------------|
| 1  | LED1, 上 | 红色 | 电源指示灯,亮起表示主板供电正常       |
| 2  | LED1, 下 | 绿色 | 系统指示灯,闪烁表示系统运行正常       |
| 3  | LED2, 上 | 绿色 | 用户预留,user1-led2        |
| 4  | LED2, 下 | 绿色 | 4G/5G指示灯,闪烁表示4G/5G正在工作 |

其中2个用户预留灯可以通过如下方法控制其亮灭:

| ▼                                                                                                    | Shell                      |
|----------------------------------------------------------------------------------------------------|----------------------------|
| <pre>1 //user-led2灭 2 root@linaro-alip:~# echo 0 &gt; /sys/class/leds/led2/ 3 //user-led2亮 4 root@linaro-alip:~# echo 1 &gt; /sys/class/leds/led2/</pre> | /brightness<br>/brightness |

# 2.9 按键

主板共配置4个按键,各个按键的说明见下表:

| 编号 | 名称       | 说明                                     |
|----|----------|----------------------------------------|
| 1  | POWER    | 电源按键,用于开机/关机;                          |
| 2  | RESET    | 复位按键,用于硬件复位;                           |
| 3  | RECOVERY | 烧录按键,用于烧录,或系统启动后,按下上报<br>KEY_VOLUMEUP; |
| 4  | BOOT     | BOOT按键,按住该按键上电,会进入<br>MASKROM烧录模式;     |

# 2.10 4G/5G

默认支持EC20(4G)模块。

安装好4G/5G模块及SIM卡,主板上电后,会自动拨号。

当wwan0网络节点获取到IP, 说明拨号成功:

| •  | Shell                                                                                                    |
|----|----------------------------------------------------------------------------------------------------|
| 1  | <pre>root@linaro-alip:~# ifconfig wwan0</pre>                                                                          |
| 2  | <pre>wwan0: flags=4305<up,pointopoint,running,noarp,multicast> mtu 1500</up,pointopoint,running,noarp,multicast></pre> |
| 3  | inet 10.252.248.35 netmask 255.255.255.248 destination 10.252.24                                                       |
|    | 8.35                                                                                                    |
| 4  | <pre>inet6 fe80::ecdc:1a63:2957:e7c7 prefixlen 64 scopeid 0x20<link/></pre>                                            |
| 5  | unspec 00-00-00-00-00-00-00-00-00-00-00-00-00-                                                                         |
|    | n 1000 (UNSPEC)                                                                                                    |
| 6  | RX packets 46 bytes 4308 (4.2 KiB)                                                                                     |
| 7  | RX errors 0 dropped 0 overruns 0 frame 0                                                                               |
| 8  | TX packets 66 bytes 7054 (6.8 KiB)                                                                                     |
| 9  | TX errors 0 dropped 0 overruns 0 carrier 0 collisions 0                                                                |
| 10 |                                                                                                    |
| 11 |                                                                                                    |

测试4G/5G上网功能是否正常:

| •  | Shell                                                                  |
|----|------------------------------------------------------------------------|
| 1  | root@linaro-alip:~# ping 114.114.114.114 -I wwan0                      |
| 2  | PING 114.114.114.114 (114.114.114) from 10.252.248.35 wwan0: 56(84) by |
|    | tes of data.                                                           |
| 3  | 64 bytes from 114.114.114.114: icmp_seq=1 ttl=91 time=184 ms           |
| 4  | 64 bytes from 114.114.114.114: icmp_seq=2 ttl=79 time=83.8 ms          |
| 5  | 64 bytes from 114.114.114.114: icmp_seq=3 ttl=67 time=91.6 ms          |
| 6  | 64 bytes from 114.114.114.114: icmp_seq=4 ttl=63 time=77.9 ms          |
| 7  | 64 bytes from 114.114.114.114: icmp_seq=5 ttl=93 time=79.6 ms          |
| 8  | 64 bytes from 114.114.114.114: icmp_seq=6 ttl=83 time=86.7 ms          |
| 9  | 64 bytes from 114.114.114.114: icmp_seq=7 ttl=68 time=84.8 ms          |
| 10 | 64 bytes from 114.114.114.114: icmp_seq=8 ttl=80 time=88.8 ms          |

# 2.11 NGFF/NVME

主板配置了一路NGFF/NVME接口,可接NVME硬盘使用。

接入NVME硬盘后,使用fdisk工具查看该设备:

Shell

```
root@linaro-alip:~# fdisk -l
1
2
    . . . . . .
3
   . . . . . .
                   Boot Start
4
   Device
                                    End
                                          Sectors Size Id Type
   /dev/nvme0n1p1
                        2048 250069646 250067599 119.2G c W95 FAT32 (LBA)
5
   root@linaro-alip:~#
6
```

使用mount工具挂载到指定目录,即可使用该硬盘。

| •        |                                          |                    |                    |                    | Shell                                                                  |
|----------|------------------------------------------|--------------------|--------------------|--------------------|------------------------------------------------------------------------|
| 1<br>2 - | root@linaro-ali<br>[ 239.607381]         | p:~# m<br>FAT-fs   | ount /<br>(nvme    | dev/nvm<br>0n1p1): | ne0n1p1 /mnt<br>: utf8 is not a recommended IO charset <mark>fo</mark> |
| 3 -      | <pre>r FAT filesyste [ 239.608734]</pre> | ems, fi<br>FAT-fs  | lesyst<br>(nvme    | em will<br>0n1p1): | l be case sensitive!<br>: Volume was not properly unmounted. Som       |
|          | e data may be c                          | orrupt             | . Plea             | se run             | fsck.                                                                  |
| 4        | root@linaro–ali                          | _p:~# d            | f —h               |                    |                                                                        |
| 5        | 文件系统                                     | 容量 E               | 2月 可               | 用 已用%              | ◎ 挂载点                                                                  |
| 6        | /dev/root                                | 14G                | <mark>3</mark> .3G | 11G                | 25% /                                                                  |
| 7        | devtmpfs                                 | <mark>3</mark> .9G | <mark>8</mark> .0K | <mark>3</mark> .9G | 1% /dev                                                                |
| 8        | tmpfs                                    | <mark>3</mark> .9G | 0                  | <mark>3</mark> .9G | 0% /dev/shm                                                            |
| 9        | tmpfs                                    | <b>1.</b> 6G       | <b>1.</b> 7M       | <b>1.</b> 6G       | 1% /run                                                                |
| 10       | tmpfs                                    | <mark>5</mark> .0M | <b>4</b> .0K       | <mark>5</mark> .0M | 1% /run/lock                                                           |
| 11       | tmpfs                                    | <mark>3</mark> .9G | 16K                | <mark>3</mark> .9G | 1% /tmp                                                                |
| 12       | /dev/mmcblk0p7                           | 127M               | 12M                | 109M               | 10% /oem                                                               |
| 13       | /dev/mmcblk0p8                           | 43G                | 44K                | 41G                | 1% ∕userdata                                                           |
| 14       | tmpfs                                    | 793M               | 44K                | 793M               | 1% /run/user/1000                                                      |
| 15       | tmpfs                                    | 793M               | 32K                | 793M               | 1% /run/user/0                                                         |
| 16       | /dev/nvme0n1p1                           | 120G               | 67M                | 120G               | 1% /mnt                                                                |
| 17       | root@linaro-ali                          | <b>p:</b> ~#       |                    |                    |                                                                        |

## 2.12 音频

•

主板共配置4个声卡设备(包含hdmi0、hdmi1和dp0/1)。

使用aplay/arecord工具可以查看系统所有声卡设备:

```
Shell
```

```
1
     root@linaro-alip:~# aplay -l
    **** List of PLAYBACK Hardware Devices ****
 2
 3 - card 0: rockchiphdmi0 [rockchip-hdmi0], device 0: rockchip-hdmi0 i2s-hifi-
     0 [rockchip-hdmi0 i2s-hifi-0]
       Subdevices: 1/1
4
       Subdevice #0: subdevice #0
 5
 6 - card 1: rockchiphdmi1 [rockchip-hdmi1], device 0: rockchip-hdmi1 i2s-hifi-
     0 [rockchip-hdmi1 i2s-hifi-0]
7
       Subdevices: 1/1
       Subdevice #0: subdevice #0
8
 9 • card 2: rockchipdp0 [rockchip,dp0], device 0: rockchip,dp0 spdif-hifi-0 [r
     ockchip,dp0 spdif-hifi-0]
       Subdevices: 1/1
10
       Subdevice #0: subdevice #0
11
12 • card 3: rockchipes8388 [rockchip-es8388], device 0: dailink-multicodecs ES
     8323.7-0011-0 [dailink-multicodecs ES8323.7-0011-0]
13
       Subdevices: 1/1
14
       Subdevice #0: subdevice #0
15
     root@linaro-alip:~#
     root@linaro-alip:~# arecord -l
16
    **** List of CAPTURE Hardware Devices ****
17
18 • card 3: rockchipes8388 [rockchip-es8388], device 0: dailink-multicodecs ES
     8323.7-0011-0 [dailink-multicodecs ES8323.7-0011-0]
19
       Subdevices: 1/1
20
       Subdevice #0: subdevice #0
     root@linaro-alip:~#
21
```

### 2.12.1 扬声器

主板配置了一路双声道扬声器接口,位于J23。

#### 播放音频

接上扬声器,拔出耳机,执行以下命令播放音频:

Shell

1 root@linaro-alip:~# aplay /usr/share/sounds/alsa/Front\_Center.wav

#### 调节播放音量

点击桌面右上角的音量图标,通过滑动音量进度条来调节音量大小:

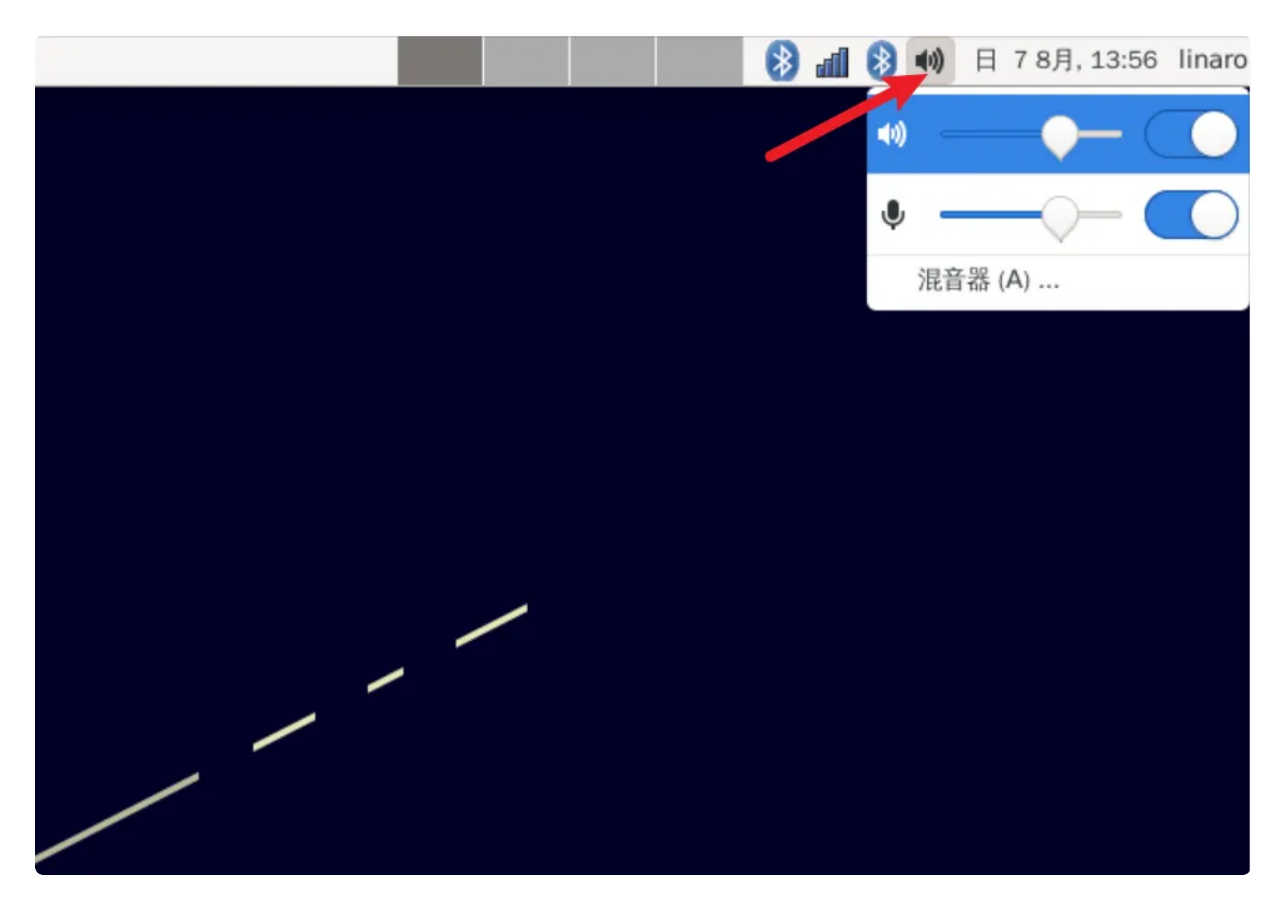

#### 静音

点击桌面右上角的音量图标,通过点击静音按钮来控制按钮:

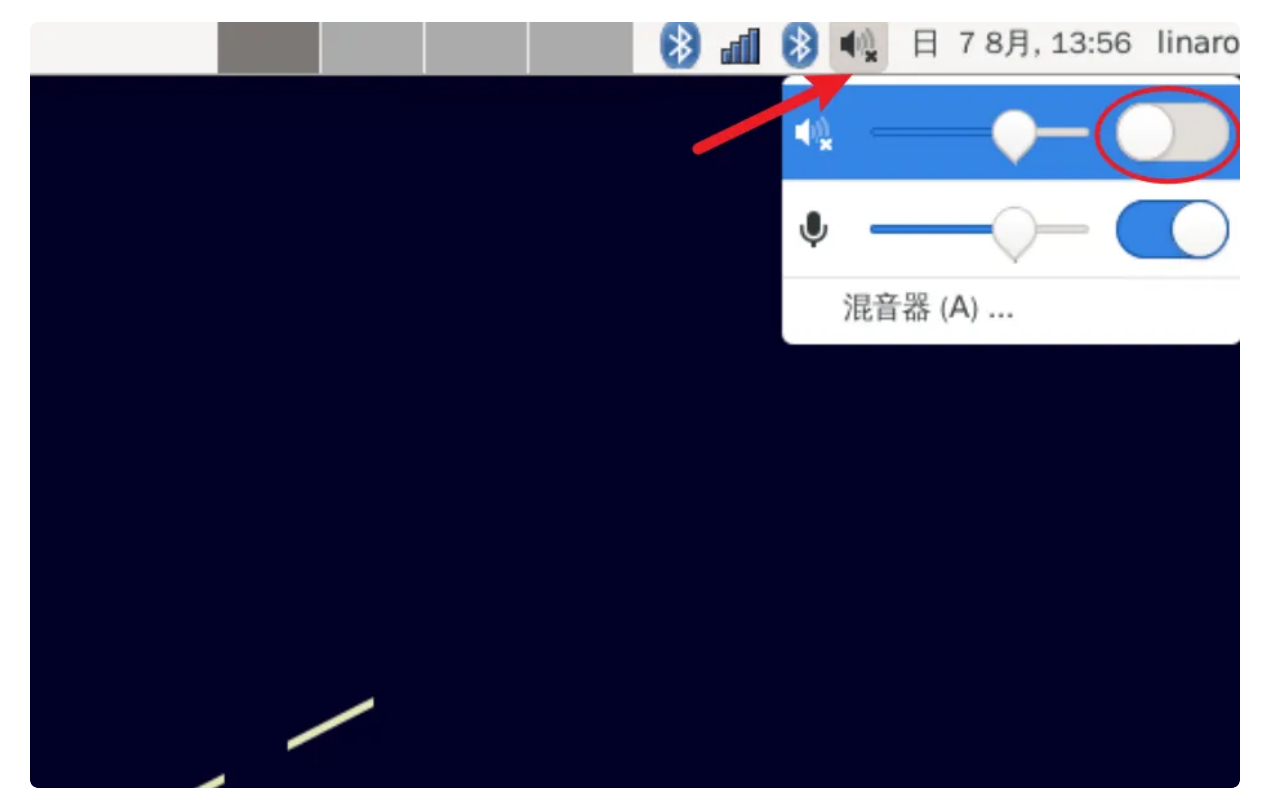

2.12.2 耳机/Line Out

主板配置了一路耳机接口,位于J21。

#### 播放音频

插入耳机,执行以下命令播放音频:

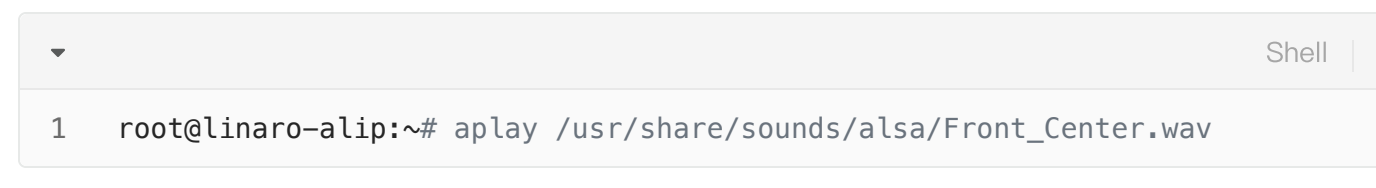

### 调节播放音量

点击桌面右上角的音量图标,通过滑动音量进度条来调节音量大小:

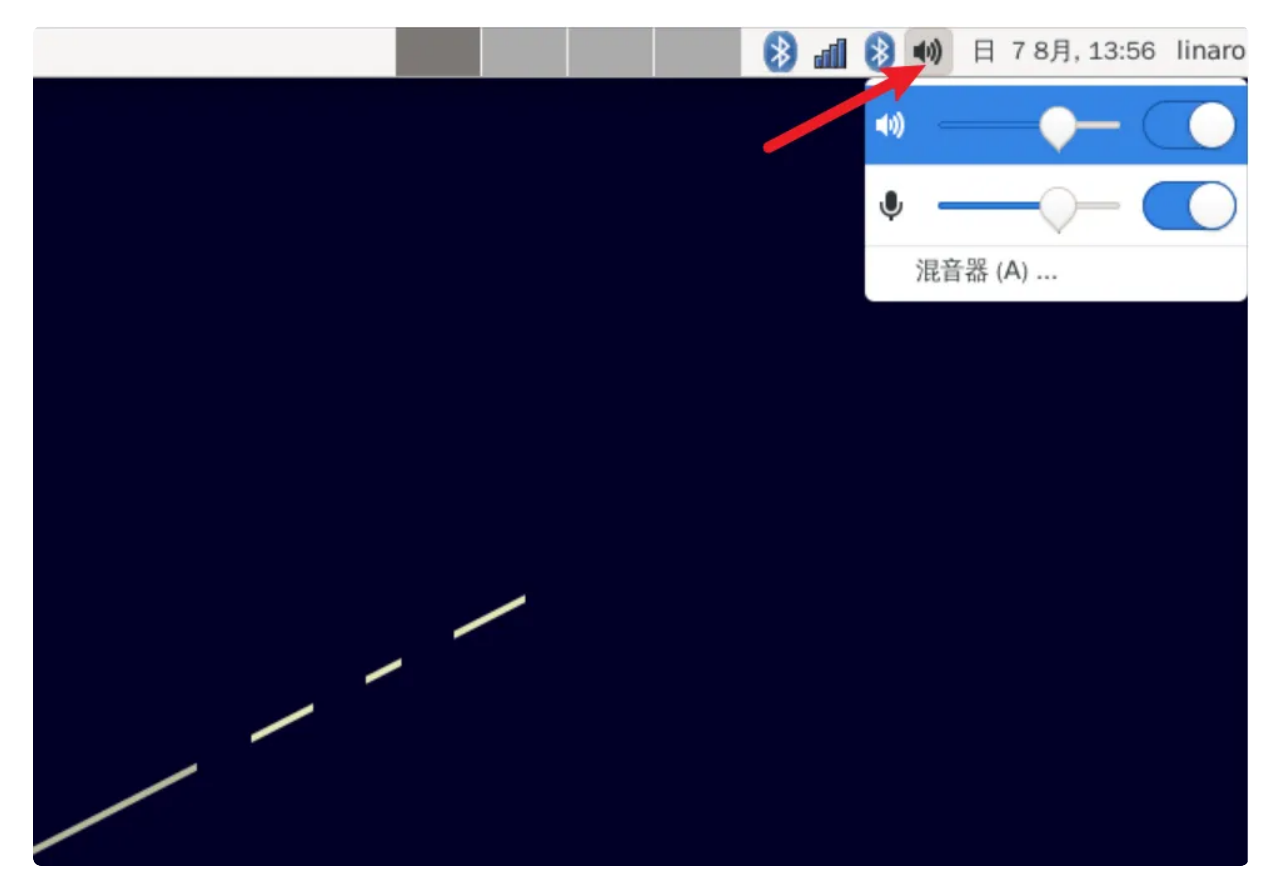

#### 静音

点击桌面右上角的音量图标,通过点击静音按钮来控制按钮:

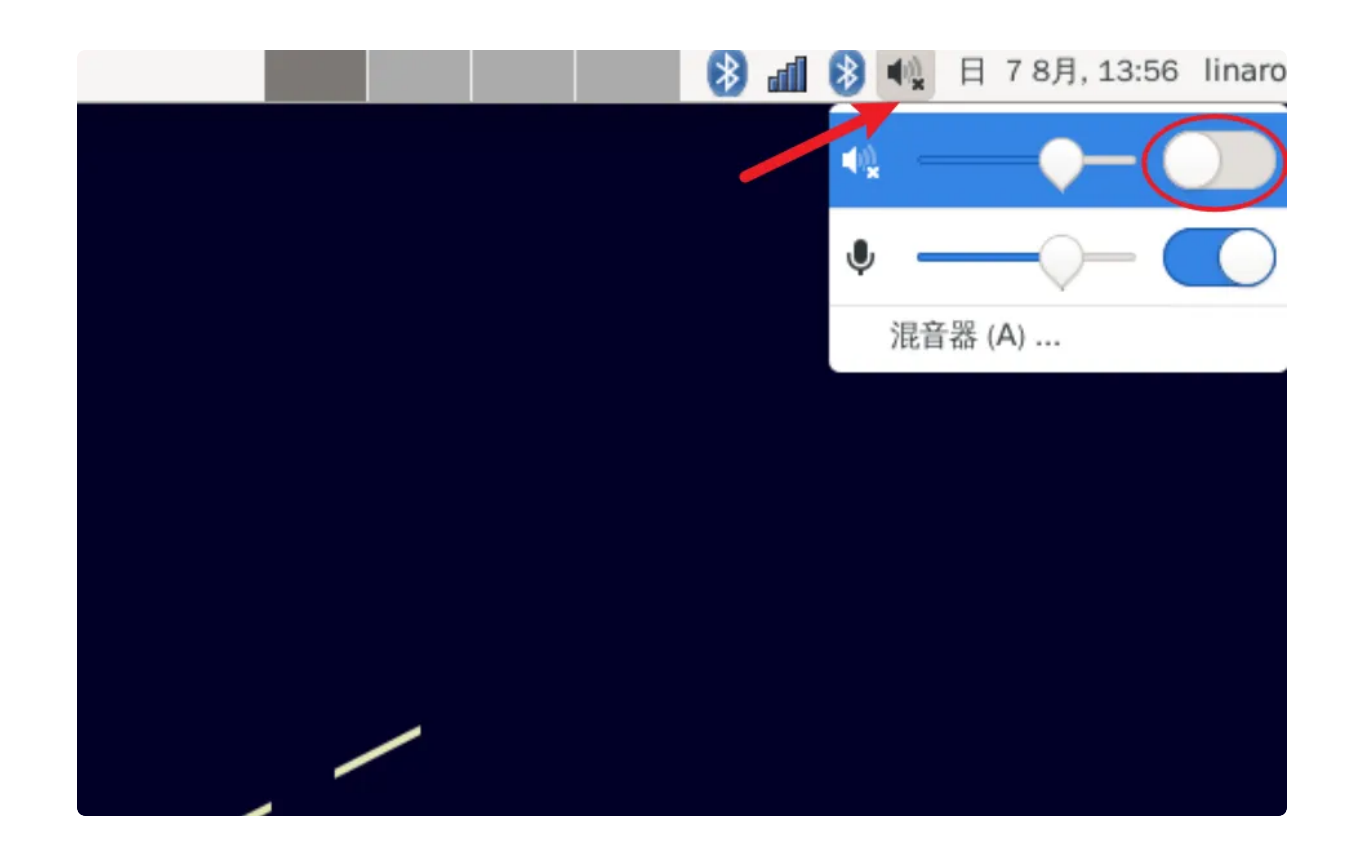

### 2.12.3 MIC

主板配置了一路双声道MIC,位于J22。

使用以下命令进行录音测试:

| • | She                                                                               |  |  |  |  |  |
|---|-----------------------------------------------------------------------------------|--|--|--|--|--|
| 1 | <pre>root@linaro-alip:~# arecord -D hw:3,0 -r 48000 -c 2 -f S16_LE test.wav</pre> |  |  |  |  |  |
|   | 录音完后播放测试:                                                                         |  |  |  |  |  |
| • | She                                                                               |  |  |  |  |  |

1 root@linaro-alip:~# aplay ./test.wav

## 2.12.4 Line In

# 2.13 RTC

主板共配置1路RTC(HYM8563),对应的设备节点为rtc0。

### 读取RTC时间

| • |                             | Shel |
|---|-----------------------------|------|
| 1 | root@linaro-alip:~# hwclock |      |

- 2 2022-08-07 14:21:09.398760+00:00
- 3 root@linaro-alip:~#

### 设置RTC时间

| • |                                                  | Shell |
|---|--------------------------------------------------|-------|
| 1 | root@linaro-alip:~# date -s '2023-4-26 17:38:00' |       |
| 2 | 2023年 04月 26日 星期三 17:38:00 UTC                   |       |
| 3 | root@linaro-alip:~# hwclock -w                   |       |
| 4 | root@linaro-alip:~# hwclock                      |       |
| 5 | 2023-04-26 17:38:10.995922+00:00                 |       |
| 6 | root@linaro-alip:~#                              |       |

## 2.14 IR

主板配置了一路红外接口,支持NEC编码遥控器,默认适配的遥控器型号为HTR-A07。

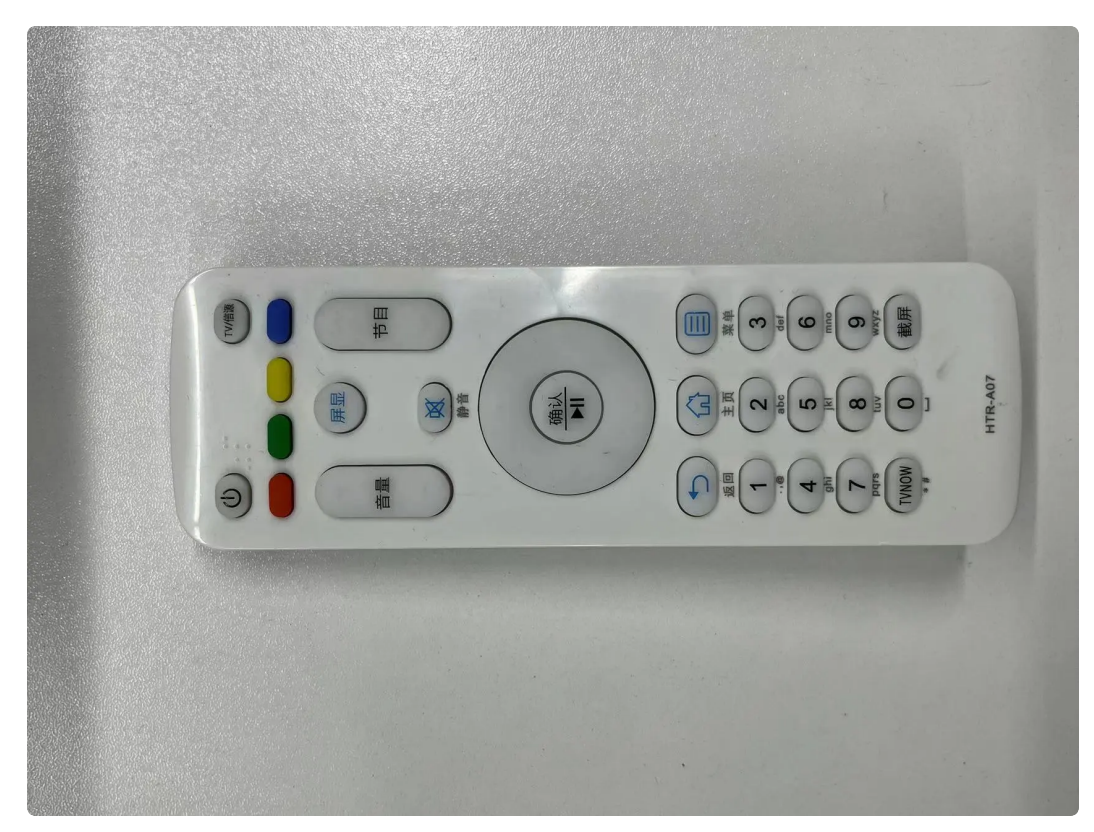

HTR-A07的键值表如下:

| 编号 | 按键   | 键值                 | 编号 | 按键    | 键值        |
|----|------|--------------------|----|-------|-----------|
| 1  | 电源   | KEY_POWER          | 21 | 1     | KEY_1     |
| 2  | TV   | KEY_SCREEN         | 22 | 2     | KEY_2     |
| 3  | 橙色   | KEY_F1             | 23 | 3     | KEY_3     |
| 4  | 绿色   | KEY_F2             | 24 | 4     | KEY_4     |
| 5  | 黄色   | KEY_F3             | 25 | 5     | KEY_5     |
| 6  | 紫色   | KEY_F4             | 26 | 6     | KEY_6     |
| 7  | 音量+  | KEY_VOLUMEUP       | 27 | 7     | KEY_7     |
| 8  | 音量-  | KEY_VOLUMEDOW<br>N | 28 | 8     | KEY_8     |
| 9  | 屏显   | KEY_DISPLAY_OFF    | 29 | 9     | KEY_9     |
| 10 | 静音   | KEY_MUTE           | 30 | TVNOW | KEY_DOT   |
| 11 | 上一节目 | KEY_VIDEO_PREV     | 31 | 0     | KEY_0     |
| 12 | 下一节目 | KEY_VIDEO_NEXT     | 32 | 截屏    | KEY_PRINT |
| 13 | 上    | KEY_UP             | 33 |       |           |
| 14 | 左    | KEY_LEFT           | 34 |       |           |
| 15 | 不    | KEY_DOWN           | 35 |       |           |
| 16 | 右    | KEY_RIGHT          | 36 |       |           |
| 17 | 确认   | KEY_ENTER          | 37 |       |           |
| 18 | 返回   | KEY_BACK           | 38 |       |           |
| 19 | 主页   | KEY_HOME           | 39 |       |           |
| 20 | 菜单   | KEY_MENU           | 40 |       |           |

注:使用以下命令可以从调试串口打印按键的键值。

Bash
echo 1 > /sys/module/rockchip\_pwm\_remotectl/parameters/code\_print

使用evtest工具可以查看按键上报键值:

```
Shell
```

```
root@linaro-alip:~# evtest
 1
 2
     No device specified, trying to scan all of /dev/input/event*
 3
     Available devices:
 4
    /dev/input/event0:
                              febd0030.pwm
 5
                              rockchip-hdmi0 rockchip-hdmi0
    /dev/input/event1:
 6
                              rockchip-hdmi1 rockchip-hdmi1
    /dev/input/event2:
7
                              rockchip,dp0 rockchip,dp0
    /dev/input/event3:
 8
                              rk805 pwrkey
    /dev/input/event4:
9
     /dev/input/event5:
                              adc-keys
10
     /dev/input/event6:
                              headset-kevs
11
    /dev/input/event7:
                              rockchip-es8388 Headset
12
     /dev/input/event8:
                              USB OPTICAL MOUSE
13 = Select the device event number [0-8]: 0
14
     Input driver version is 1.0.1
15
     Input device ID: bus 0x19 vendor 0x524b product 0x6 version 0x100
     Input device name: "febd0030.pwm"
16
17
     Supported events:
18
       Event type 0 (EV SYN)
       Event type 1 (EV_KEY)
19
20
         Event code 2 (KEY 1)
21
         Event code 3 (KEY 2)
22
         Event code 4 (KEY 3)
23
         Event code 5 (KEY 4)
24
         Event code 6 (KEY 5)
25
         Event code 7 (KEY 6)
26
         Event code 8 (KEY 7)
27
         Event code 9 (KEY 8)
28
         Event code 10 (KEY 9)
         Event code 11 (KEY 0)
29
30
         Event code 14 (KEY_BACKSPACE)
31
         Event code 28 (KEY ENTER)
32
         Event code 52 (KEY DOT)
33
         Event code 61 (KEY_F3)
34
         Event code 102 (KEY HOME)
35
         Event code 103 (KEY UP)
36
         Event code 104 (KEY PAGEUP)
37
         Event code 105 (KEY_LEFT)
38
         Event code 106 (KEY RIGHT)
39
         Event code 108 (KEY DOWN)
40
         Event code 109 (KEY PAGEDOWN)
41
         Event code 113 (KEY MUTE)
42
         Event code 114 (KEY_VOLUMEDOWN)
43
         Event code 115 (KEY VOLUMEUP)
44
         Event code 116 (KEY_POWER)
45
         Event code 139 (KEY MENU)
```

```
46
        Event code 143 (KEY_WAKEUP)
        Event code 158 (KEY_BACK)
48
        Event code 183 (KEY F13)
49
        Event code 184 (KEY F14)
50
        Event code 185 (KEY_F15)
51
        Event code 186 (KEY F16)
52
        Event code 217 (KEY_SEARCH)
53
        Event code 232 (KEY_REPLY)
54
        Event code 241 (KEY_VIDEO_NEXT)
55
        Event code 242 (KEY VIDEO PREV)
56
        Event code 245 (KEY DISPLAY OFF)
57
        Event code 248 (KEY_MICMUTE)
58
        Event code 338 (?)
59
        Event code 373 (KEY MODE)
60
        Event code 375 (KEY SCREEN)
61
        Event code 388 (KEY TEXT)
62
        Event code 400 (KEY YELLOW)
63
        Event code 401 (KEY BLUE)
64
        Event code 402 (KEY_CHANNELUP)
65
    Properties:
66
    Testing ... (interrupt to exit)
67 -
    [ 4237.196132] USERCODE=0x1818
68 -
    [ 4237.223070] RMC_GETDATA=ff
69
    Event: time 1682532011.417156, type 1 (EV_KEY), code 2 (KEY_1), value 1
70
    Event: time 1682532011.417156, ----- SYN REPORT -----
71
    Event: time 1682532011.475441, type 1 (EV KEY), code 2 (KEY 1), value 0
72
    Event: time 1682532011.475441, ----- SYN REPORT -----
73 -
    [ 4237.866797] USERCODE=0x1818
74 -
    [ 4237.893797] RMC GETDATA=fe
75
    Event: time 1682532012.087855, type 1 (EV_KEY), code 3 (KEY_2), value 1
76
    Event: time 1682532012.087855, ----- SYN REPORT -----
77
    Event: time 1682532012.178638, type 1 (EV KEY), code 3 (KEY 2), value 0
78
    Event: time 1682532012.178638, ----- SYN REPORT -----
79 -
    [ 4238.370395] USERCODE=0x1818
80 -
    [ 4238.397454] RMC GETDATA=fd
81
    Event: time 1682532012.591469, type 1 (EV_KEY), code 4 (KEY_3), value 1
82
    Event: time 1682532012.591469, ----- SYN REPORT ------
83
    Event: time 1682532012.682093, type 1 (EV_KEY), code 4 (KEY_3), value 0
84
    Event: time 1682532012.682093, ----- SYN REPORT -----
85 -
    [ 4239.209857] USERCODE=0x1818
86 -
    [ 4239.236861] RMC_GETDATA=fc
87
    Event: time 1682532013.430863, type 1 (EV_KEY), code 5 (KEY_4), value 1
88
    Event: time 1682532013.430863, ----- SYN REPORT ------
89
    Event: time 1682532013.521980, type 1 (EV KEY), code 5 (KEY 4), value 0
90
    Event: time 1682532013.521980, ----- SYN_REPORT -----
91
```

## 2.15 摄像头

主板工配置2路摄像头,型号均为IMX415,最高分辨率支持800万像素(。

## 2.15.1 测试

使用gst-launcher工具可以预览摄像头画面:

| •           | В                                                                                                    | ash         |
|-------------|----------------------------------------------------------------------------------------------------|-------------|
| 1<br>2      | <pre>//预览摄像头1的画面 gst-launch-1.0 v4l2src device=/dev/video22 ! video/x-raw, format=NV12 h=1920, height=1080, framerate=30/1 ! autovideoconvert ! autovideosin</pre>          | , widt<br>k |
| 3<br>4<br>5 | //预览摄像头2的画面<br>gst-launch-1.0 v4l2src <mark>device=</mark> /dev/video31 ! video/x-raw, format=NV12<br>h=1920, height=1080, framerate=30/1 ! autovideoconvert ! autovideosin | , widt<br>k |

## 2.16 FAN

主板共配置一路风扇接口,位于J35,电压为12V,默认开机处于关闭状态。

| •           |                                                                         | Shell |
|-------------|-------------------------------------------------------------------------|-------|
| 1<br>2<br>3 | //关闭风扇<br>root@linaro-alip:~# echo 0 > /sys/class/leds/fan/brightness   |       |
| 4<br>5      | //打开风扇<br>root@linaro-alip:~# echo 255 > /sys/class/leds/fan/brightness |       |

## 2.17 HDMIRX

使用以下脚本测试HDMIRX功能。

```
1 #!/bin/bash
2
3 export LD_LIBRARY_PATH=$LD_LIBRARY_PATH:/usr/lib/gstreamer-1.0
4
5 gst-launch-1.0 v4l2src device=/dev/video40 ! video/x-raw,width=1920,heigh
t=1080,framerate=25/1 ! videoconvert ! autovideosink
```

# 3、系统的使用

# 3.1 设置永不休眠

默认系统20分钟不操作会进入休眠模式,可通过以下指令关闭休眠功能:

Shell
 systemctl mask sleep.target suspend.target hibernate.target hybrid-sleep.target